## ASR-Soft Installation

## Installation on Windows® Vista and Windows® 7

(1) Insert the ASR-soft CD into the CD-ROM drive of your computer/laptop. The installation wizard starts automatically and a Welcome screen appears, as shown below. In case the Auto run feature is disabled in your Windows<sup>®</sup> settings, use Windows<sup>®</sup> explorer to access the 'setup.msi' file. Double-click the icon 'setup.msi' and the welcome screen appears.

If you have downloaded the folder containing the ASR-Soft Setup then the installation process has to be done manually. For this, double-click the 'setup.msi' file in the folder and continue the installation process once the Welcome screen appears.

In the Welcome screen, click the Next button to continue.

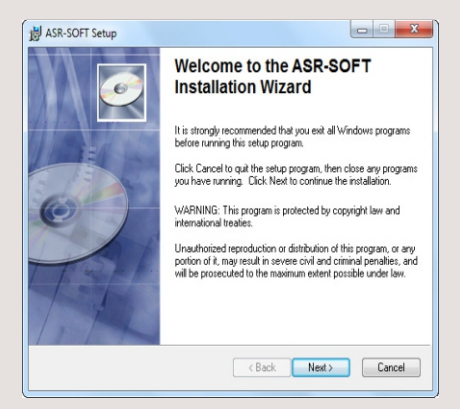

(3) Click on "Next" to start installation.

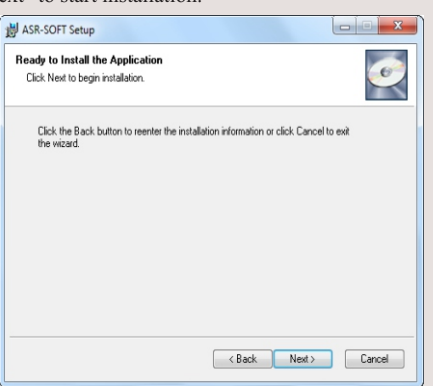

(5) Then Driver Installation window will display. Click on "Install" to start installation.

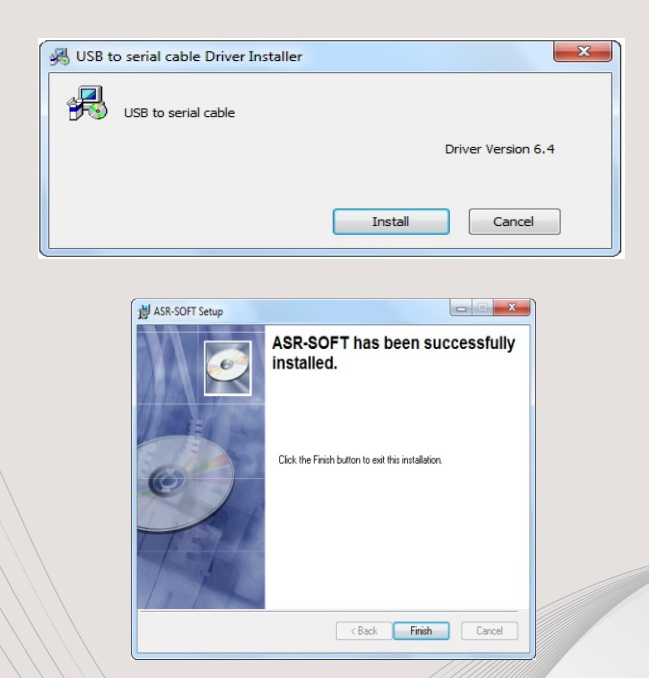

7 Restart your PC after installing the software, to complete the installation. After your PC has restarted, you can run the ASR-SOFT. (2) When prompted for the destination directory as shown below, user can either select the default directory (C:\Program Files\Altech Smart Relay\ASR-SOFT) or enter another destination directory for the installation files.

| Destination Folder<br>Select a folder where the application will be | installed.            |                            |
|---------------------------------------------------------------------|-----------------------|----------------------------|
| The Installation Wizard will install the files                      | for ASR-SOFT in the   | following folder.          |
| To install into a different folder, click the E                     | Browse button, and se | lect another folder.       |
| You can choose not to install ASR-SOFT<br>Wizard.                   | by clicking Cancel to | exit the Wise Installation |
| Destination Folder                                                  |                       |                            |
| C:\Program Files (x86)\Altech Smart Re                              | ay\ASR-SOFT\          | Browse                     |
|                                                                     |                       |                            |

(4) A dialog box indicating the status of the progress of installation will display.

| 劇 ASR-SOF               | T Setup                                                   |        |  |
|-------------------------|-----------------------------------------------------------|--------|--|
| Updating S<br>The featu | System<br>res you selected are currently being installed. | ø      |  |
|                         |                                                           |        |  |
|                         |                                                           |        |  |
|                         |                                                           |        |  |
|                         |                                                           |        |  |
|                         |                                                           | Cancel |  |

6 When the Driver installation is finished, "Success" screen – Installation successful, will appear. Once we press OK, the screen "ASR-Soft has been successfully installed" will appear on your PC.

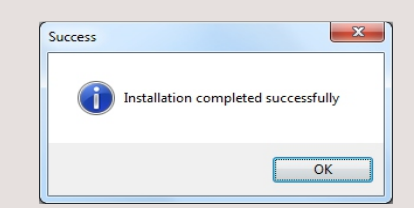